## InfraRay<sup>™</sup> Modulating Controller - Zone View Screen

- Select any of the zone numbers displayed on the MENU screen to access the temperature adjustments for the associated zone.
- Users can adjust the zone temperature setpoint from this screen or override a schedule.
- Adjust the occupied setpoint by pressing the up and down arrows to the desired zone temperature.

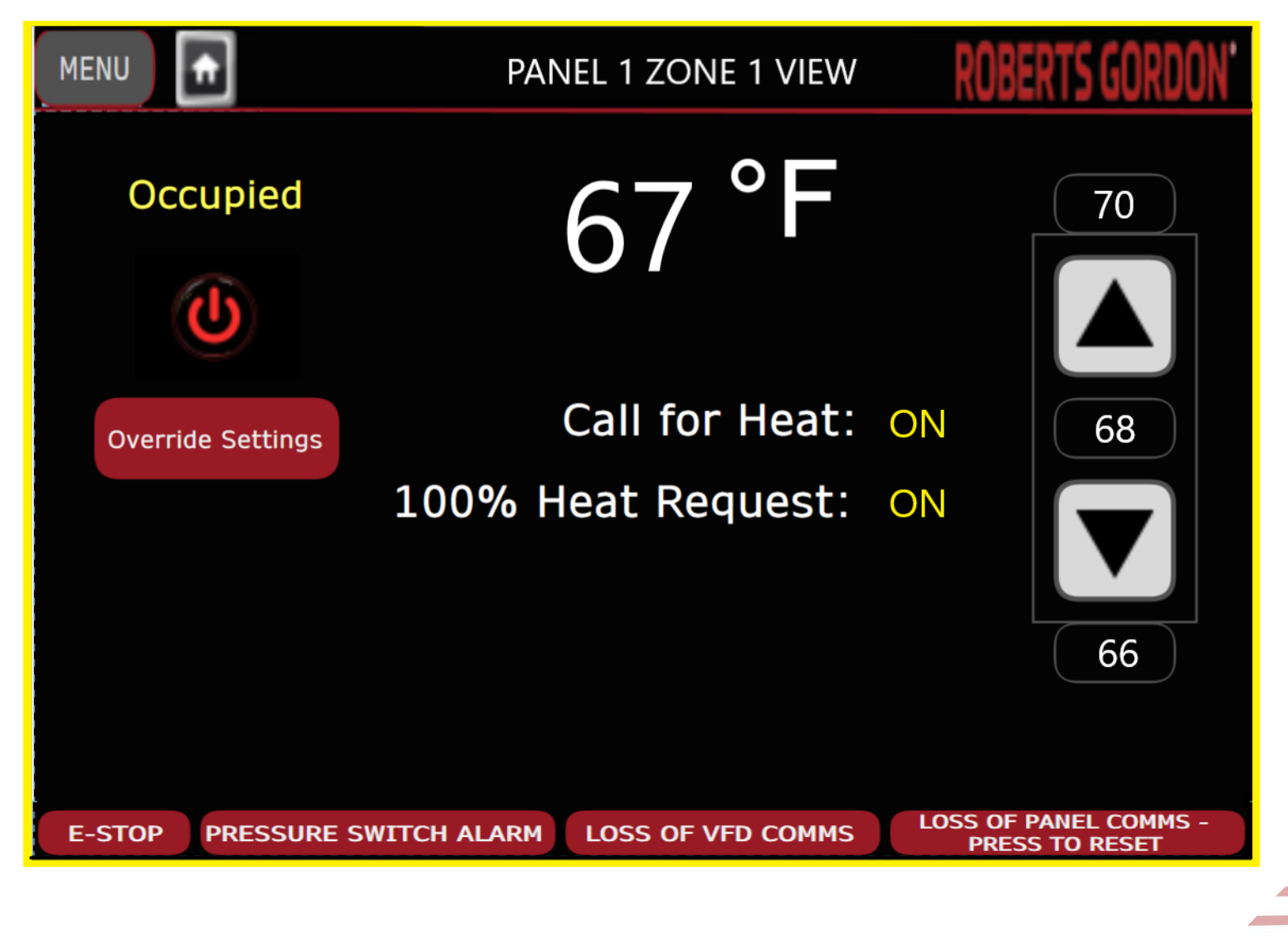

ROBERTS GORDON

- The following features are available on the zone view:
  - Set point can be adjusted by upper and lower arrows on the right.
  - The top and bottom number represent the maximum and minimum available set points that can be changed on the Configuration Unit/Master set point and Master set point limit.
  - When zone temperature is below set point, Call for Heat will be ON.
  - When 100% Heat Request is ON, heat is on 100%. 100% Heat Request is OFF when the modulating percentage is less than 100.
  - Zone temperature appears on the middle of the screen.

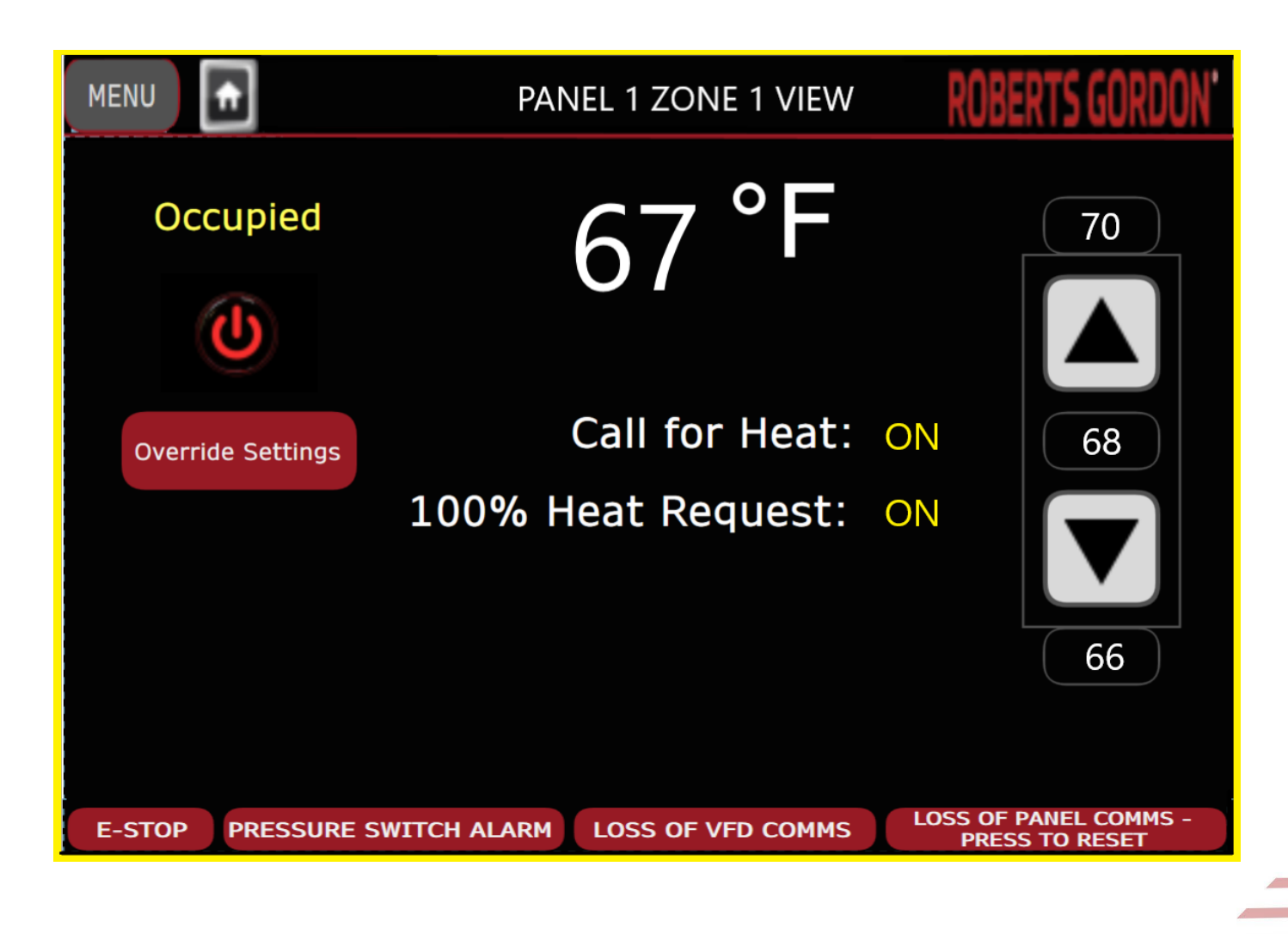

ROBERTS GORDON

- The E-Stop sign will appear on the bottom line when E-Stop is activated.
- PRESSURE SWITCH ALARM appears when there is a pressure switch related issue.
- LOSS OF VFD COMMS appears when communication between the PLC and VFD is lost.
- LOSS OF PANEL COMMS appears when communication between the HMI and PLC is lost.

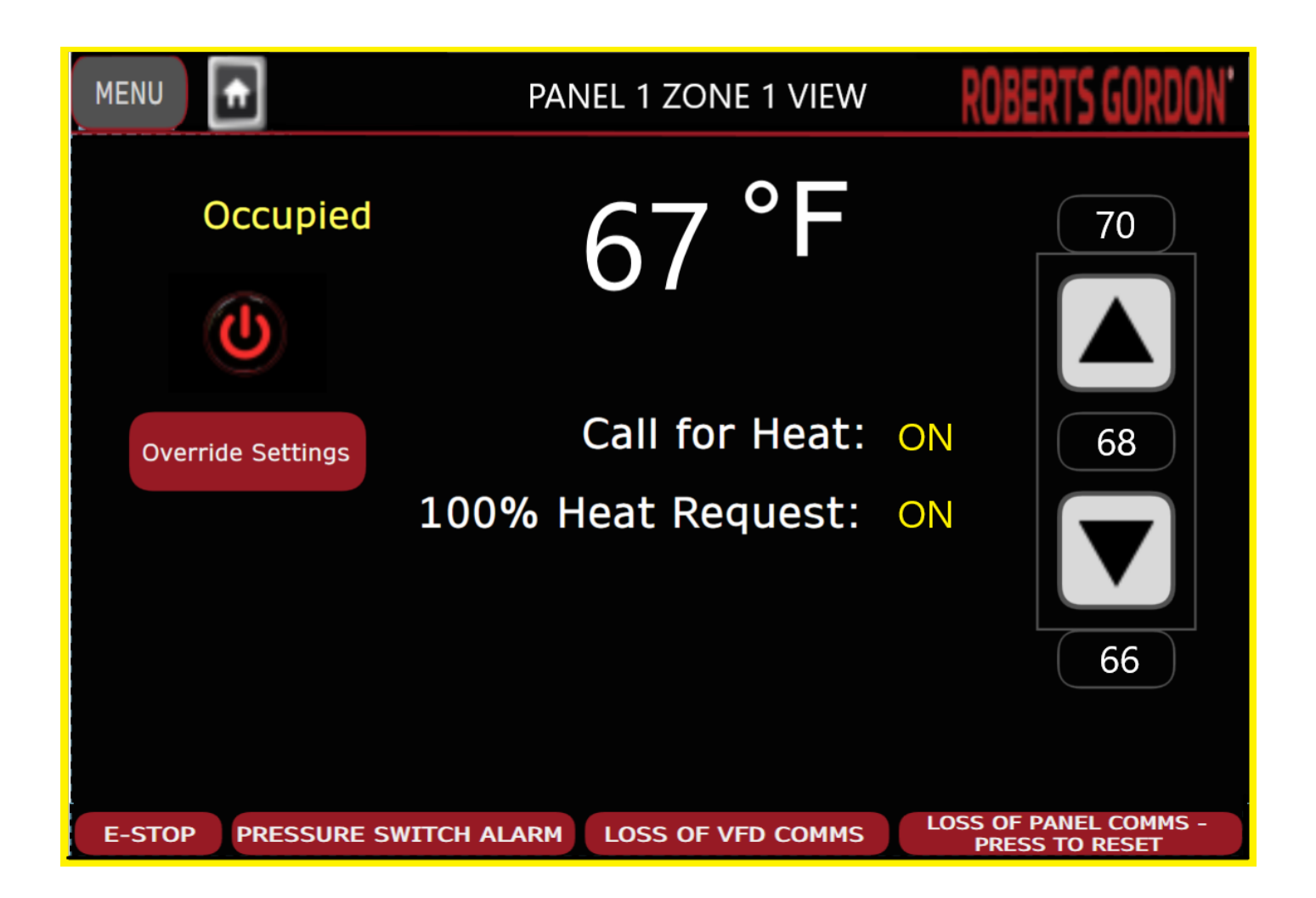

ROBERTS GORDON

• Override Settings on Unoccupied time will navigate to related page.

## Not Occupied

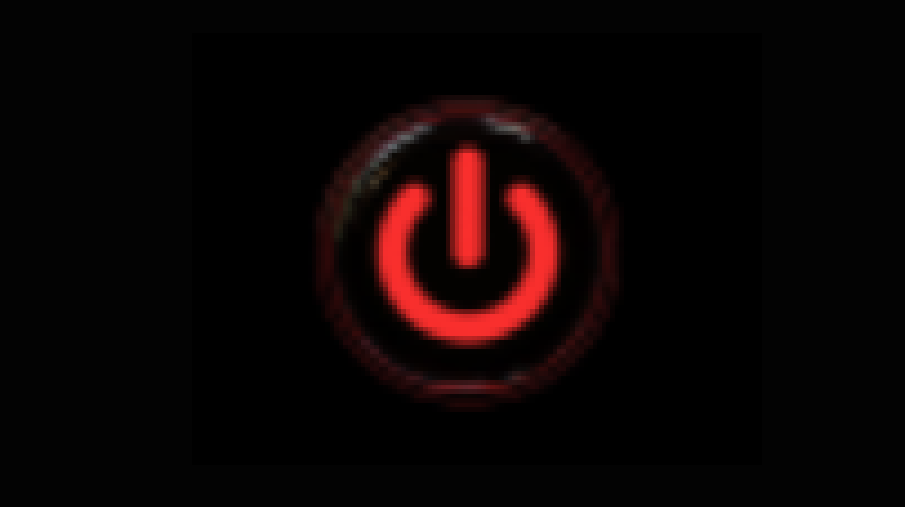

## Override Settings

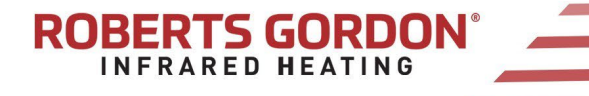